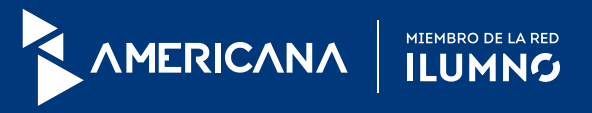

## INSCRIPCIÓN DE ASIGNATURAS EN EL PORTAL ALUMNO

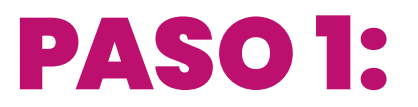

Ingresá al Portal Alumno: https://portal.americana.edu.py/inicioEstudiantes.aspx

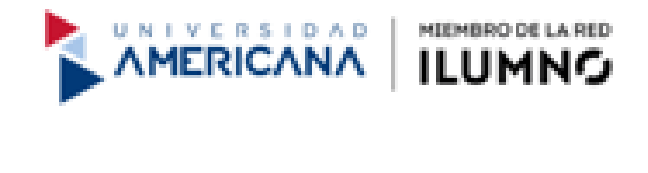

Digite su usuario

Digite su contraseña

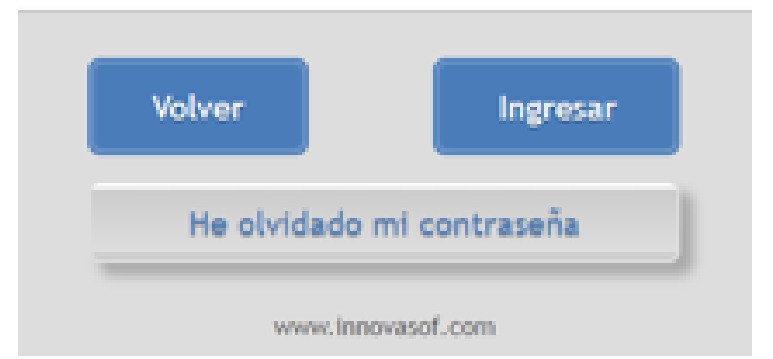

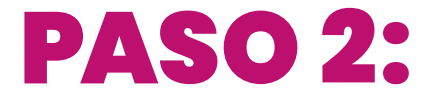

Seleccioná : "MATRÍCULA" Carrera: plan Período: bimensual 4-2019

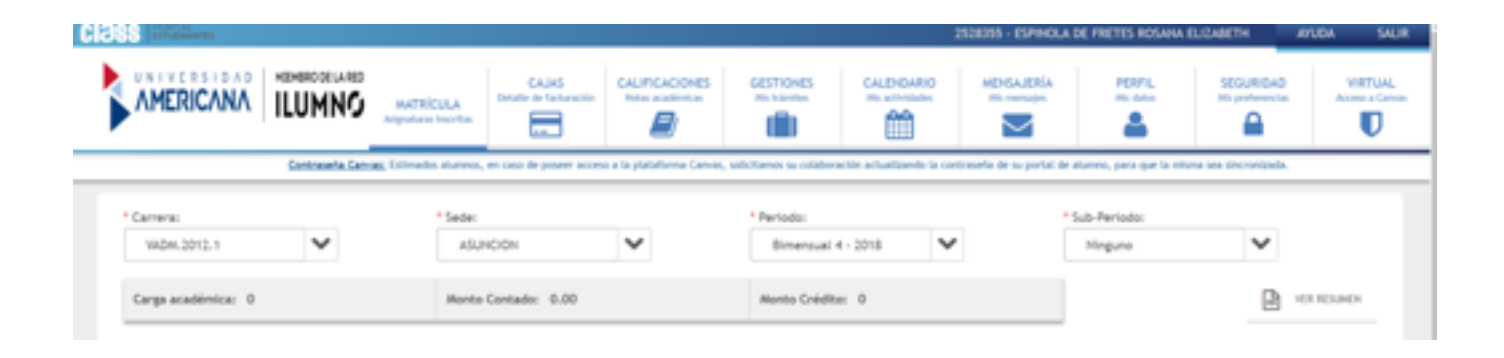

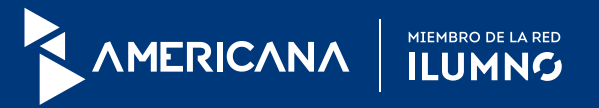

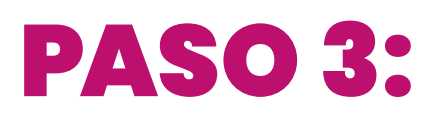

Da clic en la asignatura que quieres cursar. Sabrás que la asignatura está habilitada, si al lado se abre una ventana tildada.

| VADM.2012.1                 |          | ASUN  | CION      | ~                                 |                    | Bimensual 4 - 2018 | ~         | Ninguno |        | ~ |
|-----------------------------|----------|-------|-----------|-----------------------------------|--------------------|--------------------|-----------|---------|--------|---|
| Carga académica: 0          |          | Monto | Contador  | 0                                 | A                  | Aonto Crédito: 490 | 000.00    |         |        |   |
| Asignaturas                 | Créditos | Honar | io dispon | ble                               |                    |                    |           |         |        |   |
| Birsensual 1                |          |       | Grupo     | Lunes                             | Hartes             | Miércoles          | Jueves    | Viernes | Sábado | C |
| + COMPUTACION I             | • >      | R     | 1         | 00:00:00<br>00:00:00<br>Aula: GRL |                    |                    |           |         |        |   |
| Bimensual 3                 |          |       |           |                                   |                    |                    |           |         |        | _ |
| + INGLÉS I                  | • >      |       | lensaie   | del Portal                        |                    |                    |           |         |        |   |
| Dimensual 5                 |          | -     | ensaje    | oct rontal.                       |                    |                    |           |         |        |   |
| + MATEMATICA PINANCIERA     | • >      |       | ~         | • A                               | signatura Inscrita | satisfactoriamente | n.        |         |        |   |
| Bimensual 6                 |          |       |           |                                   |                    |                    | ✓ ACEPTAR |         |        |   |
| ✓ DESARROLLO ORGANIZACIONAL | 0 )      |       |           |                                   |                    |                    |           |         |        |   |

En caso de no estar habilitada te aparecerá el siguiente mensaje:

| Asignaturas                      | Crédit | 105 | Horario disponible |          |                 |                   |              |         |        |         |
|----------------------------------|--------|-----|--------------------|----------|-----------------|-------------------|--------------|---------|--------|---------|
| Bimensual 1                      |        |     | Grupo              | Lunes    | Martes          | Miércoles         | Arres        | Viernes | Sibado | Domingo |
| + COMPUTACION I                  | 0      | >   |                    |          |                 |                   |              |         |        |         |
| Bimensual 3                      |        |     | Δ                  | No hay o | ferta académici | a para el curso s | eleccionado. |         |        |         |
| + INGLÉS I                       | 0      | >   |                    |          |                 |                   |              |         |        |         |
| Bimensual 5                      |        |     |                    |          |                 |                   |              |         |        |         |
| MATEMATICA FINANCIERA            | 0      | >   |                    |          |                 |                   |              |         |        |         |
| Bimensual 6                      |        |     |                    |          |                 |                   |              |         |        |         |
| ✓ DESARROLLO ORGANIZACIONAL      | 0      | >   |                    |          |                 |                   |              |         |        |         |
| + INVESTIGACION DE OPERACIONES I | 0      | >   |                    |          |                 |                   |              |         |        |         |
| + HARKETING OPERATIVO            | 0      | >   |                    |          |                 |                   |              |         |        |         |

En la opción "Ver resumen" visualizarás las asignaturas inscriptas

| Camera:            |   | * Sede:          |   | * Periodo:             |    | * Sub-Periodo: |            |
|--------------------|---|------------------|---|------------------------|----|----------------|------------|
| VHDHL2012.1        | ~ | ASUNCION         | ~ | Bimensual 4 - 2018     | ~  | Ninguno        | ~          |
| Carga académica: 0 |   | Monto Contado: 0 |   | Monto Crédito: 490000. | 00 |                | VER RESUME |

| Bimensual 1                               |   |   | Grupo | Lunes                                               | Rartes | Miércoles | James | Viernes | Sibado | Domingo |  |  |
|-------------------------------------------|---|---|-------|-----------------------------------------------------|--------|-----------|-------|---------|--------|---------|--|--|
| computacion i                             | 0 | > |       |                                                     |        |           |       |         |        |         |  |  |
| Einensual 3                               |   |   | Δ     | No hay oferta académica para el curso seleccionado. |        |           |       |         |        |         |  |  |
| + INGLÉS I                                | 0 | > |       |                                                     |        |           |       |         |        |         |  |  |
| Bimenoual S                               |   |   |       |                                                     |        |           |       |         |        |         |  |  |
| <ul> <li>MATEMATICA FINANCIERA</li> </ul> | 0 | > |       |                                                     |        |           |       |         |        |         |  |  |
|                                           |   |   |       |                                                     |        |           |       |         |        |         |  |  |

## Resumen de Matrícula

| Grupo | Código y Nombre de la Asignatura     | Horario                       | Créditos | Estado        |
|-------|--------------------------------------|-------------------------------|----------|---------------|
|       | Sede                                 |                               |          |               |
| 1     | VADM-036 - DESARROLLO ORGANIZACIONAL | Lunes<br>00:00:00<br>00:00:00 | 0        | Pend. de Pago |
|       | ASUNCION                             | GRL                           |          |               |

ACEPTAR

×